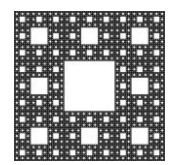

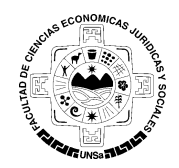

FACULTAD DE CIENCIAS ECONÓMICAS, JURÍDICAS Y SOCIALES UNIVERSIDAD NACIONAL DE SALTA

# Crear o iniciar una reunión.

Podemos crear una reunión por medio del botón "Nueva reunión"

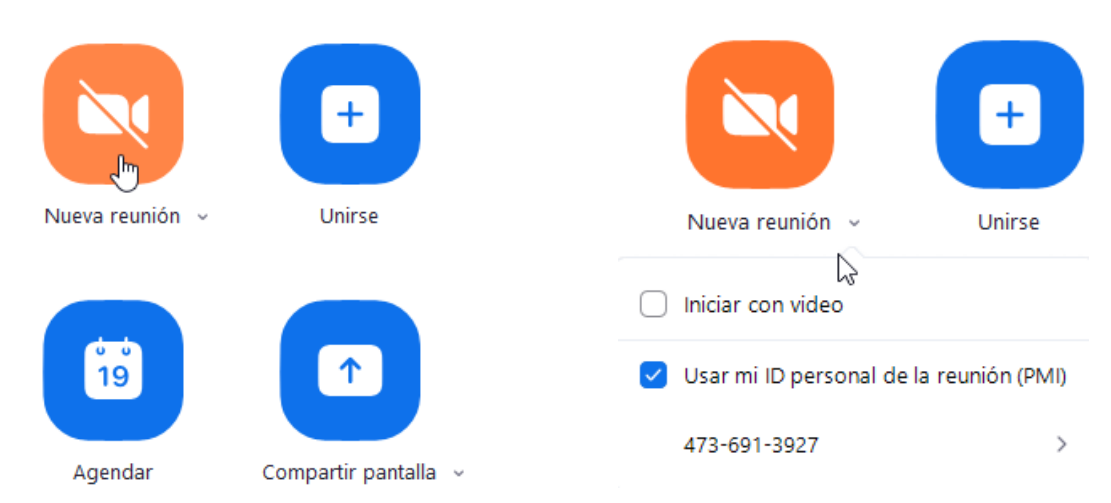

Podemos también configurar:

- 1. Iniciar con video: Cuando se inicie la reunión estará habilitado el video del anfitrión.
- 2. Usar mi ID personal de la reunión: Al activar esta opción la reunión iniciará con el ID (número único con el que se identifica a la reunión) que Zoom le asignó a nuestra cuenta. Es recomendable usar esto si queremos hacer varias reuniones consecutivas, así las próximas reuniones que inicie van a tener la misma configuración (ID y contraseña).

También podemos iniciar reuniones que ya hayamos programado con anterioridad.

|                      |                   | Página 1 de 7 |
|----------------------|-------------------|---------------|
| Autor: Sulca Rodrigo | Fecha: 16-04-2020 | Versión: 3.8  |

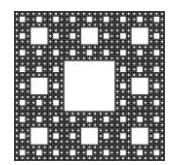

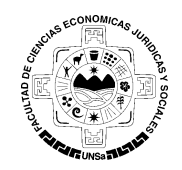

FACULTAD DE CIENCIAS ECONÓMICAS, JURÍDICAS Y SOCIALES UNIVERSIDAD NACIONAL DE SALTA

## Crear o iniciar una reunión.

|                                            |                                 |                                     |   | E                             | mpezar      | ⊂<br>Chat | <b>C</b><br>Reuniones | (Contactos |
|--------------------------------------------|---------------------------------|-------------------------------------|---|-------------------------------|-------------|-----------|-----------------------|------------|
| C PI                                       | róximas                         | Grabado                             | + |                               |             |           |                       |            |
| Mi ID ;                                    | <b>473-69</b><br>Dersonal de    | <b>1-3927</b><br>e la reunión (PMI) |   | Clase de                      | Matema      | áticas    |                       |            |
| Fri, Apr 17                                |                                 |                                     |   | ID de reunión: 47             | 73-691-3927 |           |                       |            |
| Clase de N<br>18:00-18:30<br>ID de reunión | <b>latemáti</b><br>1: 473-691-5 | <b>cas</b><br>3927                  |   | Iniciar<br>Nostrar invitación | Copiar in   | vitación  |                       | X Eliminar |

### CONFIGURAR CONTRASEÑA:

Primero nos vamos a Agendar y luego nos aseguramos que esté activado "ID personal de la reunión" y luego agregamos la contraseña que queramos.

|         | • | Programar reunión                                                                                                    | × |
|---------|---|----------------------------------------------------------------------------------------------------|---|
|         |   | Programar reunión                                                                                                    |   |
|         |   | Tema                                                                                                    |   |
|         |   | Reunión Zoom de Juan Perez                                                                                                    |   |
| 19      |   | Inicio:<br>Duración:<br>Reunión recurrente<br>Inicio:<br>1:00<br>1:00<br>Inicio:<br>0 hora<br>Zona horaria: Buenos Aires, Georgetown |   |
| راس     |   | ID de la reunión                                                                                                    |   |
| Agendar |   | O Generar automáticamente O ID personal de la reunión 473-691-3927                                                                   |   |
|         |   | Contraseña<br>Requerir contraseña de reunión 123456789                                                                               |   |

|                      |                   | Página 2 de 7 |
|----------------------|-------------------|---------------|
| Autor: Sulca Rodrigo | Fecha: 16-04-2020 | Versión: 3.8  |

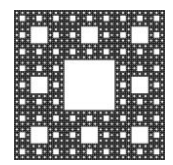

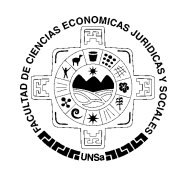

FACULTAD DE CIENCIAS ECONÓMICAS, JURÍDICAS Y SOCIALES UNIVERSIDAD NACIONAL DE SALTA

# Crear o iniciar una reunión.

Una vez iniciada la reunión nos aparecerá la siguiente ventana, hacemos click en "Entrar al audio por computadora", con esto estaríamos habilitando a que podamos escuchar el audio de la reunión por medio de nuestra computadora.

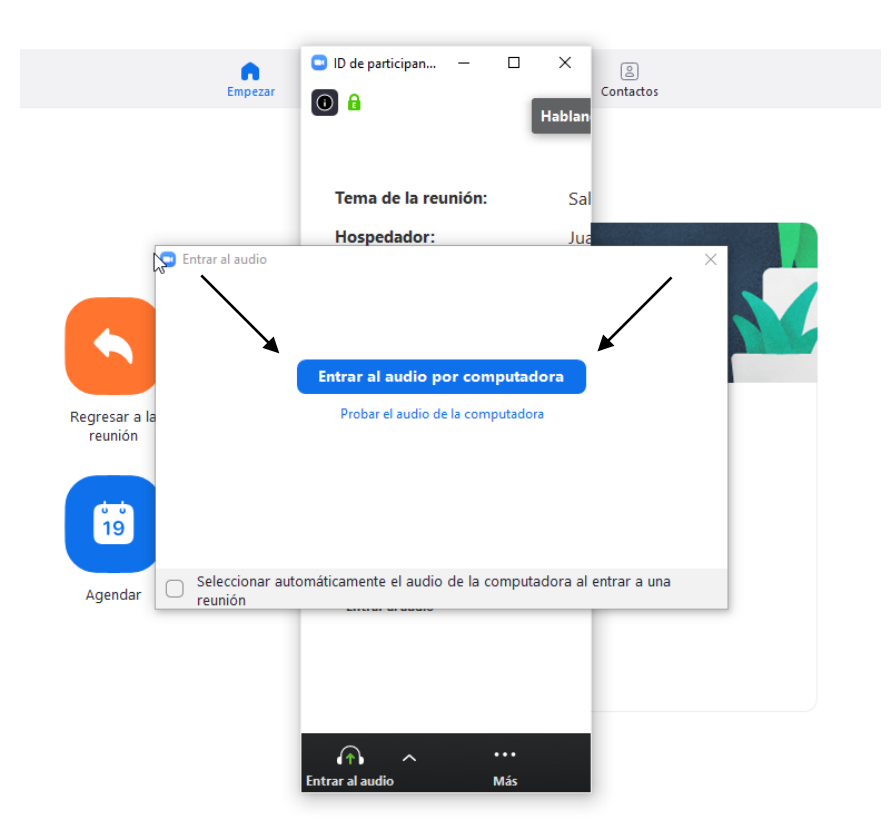

|                      |                   | Página 3 de 7 |
|----------------------|-------------------|---------------|
| Autor: Sulca Rodrigo | Fecha: 16-04-2020 | Versión: 3.8  |

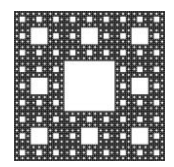

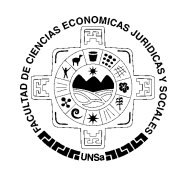

FACULTAD DE CIENCIAS ECONÓMICAS, JURÍDICAS Y SOCIALES UNIVERSIDAD NACIONAL DE SALTA

# Crear o iniciar una reunión.

Después de habilitar el audio podemos nos mostrará la pantalla principal de la reunión en la cual podremos manejar muchos aspectos de la reunión.

| c Zoom                                   |                         | Hablando:                         |                         |                 | -      | ٥        | ×    |
|------------------------------------------|-------------------------|-----------------------------------|-------------------------|-----------------|--------|----------|------|
|                                          |                         |                                   |                         |                 |        |          |      |
| Tema de                                  | la reunión:             | Sala de reuniones persona         | les de Juan Perez       |                 |        |          |      |
| Hospedae                                 | dor:                    | Juan Perez                        |                         |                 |        |          |      |
| Contrase                                 | ña:                     | 123456789                         |                         |                 |        |          |      |
| URL de la                                | Reunión:                | https://us04web.zoom.us/j         | /4736913927?pv          | d=QmE2bHpKb     |        |          |      |
|                                          |                         | Copiar dirección de la página web |                         |                 |        |          |      |
| ID de el p                               | articipante:            | 437666                            |                         |                 |        |          |      |
| Entra al a<br>Audio de la con<br>conecta | udio<br>nputadora<br>do | Compartir pantalla                |                         | Invitar a otros |        |          |      |
| ی مرتبع<br>Silenciar Inikiar video       | Seguridad               | Participantes Chatear             | ↑<br>Compartir pantalla | Grabar          | Finali | zar reui | nión |

# PROGRAMAR UNA REUNIÓN:

Podemos programar una reunión haciendo click en "Agendar"

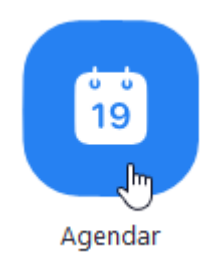

|                      |                   | Página 4 de 7 |
|----------------------|-------------------|---------------|
| Autor: Sulca Rodrigo | Fecha: 16-04-2020 | Versión: 3.8  |

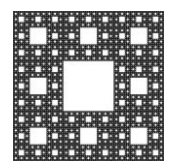

\_

### DEPARTAMENTO DE SERVICIOS INFORMÁTICOS Y TECNOLOGÍA

ACUSE SCONOMICAS.

FACULTAD DE CIENCIAS ECONÓMICAS, JURÍDICAS Y SOCIALES UNIVERSIDAD NACIONAL DE SALTA

# Crear o iniciar una reunión.

| Tema                                                                                         |                                                                                                    |
|----------------------------------------------------------------------------------------------|----------------------------------------------------------------------------------------------------|
| Reunión Ma                                                                                   | atemáticas                                                                                                    |
| nicio:                                                                                       | ju. abril 16, 2020 V 14:00                                                                                                    |
| Duración:                                                                                    | 0 hora v 30 minutos v                                                                                                    |
| Reunión                                                                                      | recurrente Zona horaria: Buenos Aires, Georgetown 👒                                                                                                    |
| ⊖ Generar<br>Contraseña<br>☑ Requerir                                                        | automáticamente ID personal de la reunión 473-691-3927<br>a<br>r contraseña de reunión 123456789                                                                                                    |
| Generar<br>Contraseña<br>Requerir<br>/ídeo<br>Hospedador:                                    | automáticamente ID personal de la reunión 473-691-3927 a r contraseña de reunión 123456789 : Encendido Apagado Participantes: Encendido Apagado                                                                                      |
| Generar<br>Contraseña<br>Requerir<br>Vídeo<br>Hospedador:<br>Audio                           | automáticamente ID personal de la reunión 473-691-3927 a r contraseña de reunión 123456789 : Encendido Apagado Participantes: Encendido Apagado                                                                                      |
| Generar<br>Contraseña<br>Requerir<br>Vídeo<br>Hospedador:<br>Audio<br>Teléfono               | automáticamente ID personal de la reunión 473-691-3927<br>a<br>r contraseña de reunión 123456789<br>: Encendido O Apagado Participantes: Encendido O Apagado<br>Audio de la computadora O Teléfono y audio de la computadora         |
| Generar Contraseña Requerir Vídeo Hospedador: Audio Teléfono Marcar desde                    | e automáticamente ID personal de la reunión 473-691-3927<br>a<br>r contraseña de reunión 123456789<br>: Encendido Apagado Participantes: Encendido Apagado<br>Audio de la computadora Teléfono y audio de la computadora<br>e Editar |
| Generar Generar Contraseña Requerir Vídeo Hospedador: Audio Teléfono Marcar desde Calendario | a automáticamente ID personal de la reunión 473-691-3927<br>a<br>r contraseña de reunión 123456789<br>: Encendido Apagado Participantes: Encendido Apagado<br>Audio de la computadora Teléfono y audio de la computadora<br>e Editar |

En esta ventana podremos configurar el nombre o tema de la reunión, como así también la fecha y hora en la que se va a realizar.

| lema         |                    |                           |      |
|--------------|--------------------|---------------------------|------|
| Reunión I    | Matemáticas        |                           |      |
| Inicio:      | ju. abril 16, 2020 | √ 14:00 🔹                 |      |
|              |                    | Página 5 d                | le 7 |
| Autor: Sulca | Rodrigo            | Fecha: 16-04-2020 Versión | 3.8  |

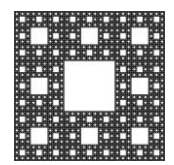

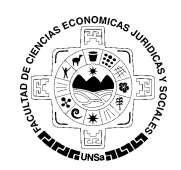

FACULTAD DE CIENCIAS ECONÓMICAS, JURÍDICAS Y SOCIALES UNIVERSIDAD NACIONAL DE SALTA

# Crear o iniciar una reunión.

Luego podremos configurar la duración de la reunión. Si estamos desde una cuenta gratuita solo podrá ser de 30 minutos, por otro lado, si estamos desde una cuenta paga podremos hacer reuniones de hasta 24 horas.

| Duración:                   | 0 hora         | × .                     | 30 minutos                      | ~        |                                   |                                      |
|-----------------------------|----------------|-------------------------|---------------------------------|----------|-----------------------------------|--------------------------------------|
| Un poco más<br>elegimos "ID | abajo nos pe   | rmite con<br>la reuniór | figurar que ID<br>" se guardará | queremo  | os usar para nu<br>figuración par | uestra reunión. Si<br>a las próximas |
| reuniones qu                | e realice, sea | program                 | ada o no.                       | esta com | iguración par                     |                                      |
| ID de la reuni              | ón             |                         |                                 |          |                                   |                                      |

| O Generar automáticamente                 | O ID personal de la reunión 473-691-3927 |
|-------------------------------------------|------------------------------------------|
| Contraseña Requerir contraseña de reunión | 123456789                                |

Y podremos configurar el audio y video, del anfitrión y los participantes.

| <b>Vídeo</b><br>Hospedador: 🔵 | Encendido 🔾 Apagado     | Participantes: 🔵 Encendido 🗿 Apagado          |
|-------------------------------|-------------------------|-----------------------------------------------|
| Audio<br>Teléfono             | Audio de la computador  | a <b>O</b> Teléfono y audio de la computadora |
| Podremos elegir               | en que calendario agend | ar la reunión.                                |

|         | -                      |                   |
|---------|------------------------|-------------------|
| Outlook | 🔾 Calendario de Google | Otros calendarios |

|                      |                   | Página 6 de 7 |
|----------------------|-------------------|---------------|
| Autor: Sulca Rodrigo | Fecha: 16-04-2020 | Versión: 3.8  |

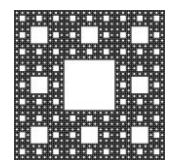

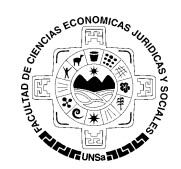

FACULTAD DE CIENCIAS ECONÓMICAS, JURÍDICAS Y SOCIALES UNIVERSIDAD NACIONAL DE SALTA

# Crear o iniciar una reunión.

Y algunas opciones avanzadas.

#### Opciones avanzadas 🔿

| $\checkmark$ | Habilitar I | a   |
|--------------|-------------|-----|
|              |             | ••• |

🗸 Habilitar entrar antes que el hospedador

sala de espera

Silenciar a los participantes al entrar

Grabar la reunión de manera automática en el ordenador local

- 1. Habilitar la sala de espera: Podemos habilitar la sala de espera para que solo ingresen las personas que usted admita en la reunión.
- 2. Habilitar entrar antes que el hospedador: Esto permite que los participantes puedan ingresar a la reunión antes que el anfitrión inicie la reunión.

Damos click en agendar

Agendar Cancelar

Y ahora nos aparece agendada en nuestro calendario de reuniones.

|                                                                           |     | E                             | mpezar      | Chat     | <b>C</b><br>Reuniones | Contactos  |
|---------------------------------------------------------------------------|-----|-------------------------------|-------------|----------|-----------------------|------------|
| C Próximas Grabado                                                        | (+) |                               |             |          |                       |            |
| 473-691-3927                                                              |     | Clase de                      | Matemá      | iticas   |                       |            |
| Mi ID personal de la reunión (PMI)                                        |     | 18:00 - 18:30                 |             |          |                       |            |
| Fri, Apr 17                                                               |     | ID de reunión: 47             | 73-691-3927 |          |                       |            |
| <b>Clase de Matemáticas</b><br>18:00-18:30<br>ID de reunión: 473-691-3927 |     | Iniciar<br>Mostrar invitación | Copiar inv  | vitación |                       | X Eliminar |

|                      |                   | Página 7 de 7 |
|----------------------|-------------------|---------------|
| Autor: Sulca Rodrigo | Fecha: 16-04-2020 | Versión: 3.8  |